## Completare date directori în SIIIR

Datele se completează în modulul "Managementul unităților de învățământ"

- 1. Apăsați din meniu pe "Unități de învățământ"
- 2. Selectați anul școlar 2020-2021
- 3. Dublu clic pe unitatea PJ

| SIIIR                           |                     |                 |                      |            |                       |                |                    |                    | Conectat                     | ca <u>CV_HAGHIG</u> ( <u>Deco</u> | onectare )                |
|---------------------------------|---------------------|-----------------|----------------------|------------|-----------------------|----------------|--------------------|--------------------|------------------------------|-----------------------------------|---------------------------|
|                                 |                     |                 |                      |            |                       |                |                    |                    |                              | And scolar 20                     | J20-2021                  |
| Meniu                           | Lista unităților de | învățământ      |                      |            |                       |                |                    |                    |                              |                                   |                           |
| << înapoi la meniul principal   | 💡 Filtrează         |                 |                      |            |                       | 📝 Vizualizează |                    |                    |                              |                                   | 😣 Exportă 💌               |
| Managementul unităților de în 🖄 | Cod                 | Denumire scurtă | Denumire             | Localitate | Localitate superioară | Județ          | Statut             | Ti unitate         | Unitate PJ denumire<br>lungă | Formă de<br>proprietate           | Cod fiscal                |
| Unități de învățământ 🔶 📕       | 461100684           | ŞC. GIM. HĂGHIG | Şcoala Gimnazială    | HĂGHIG     | HĂGHIG                | COVASNA        | Cu personalitat du | Unite de învățăm   |                              | Publică de interes                | 13650684                  |
| Formațiuni de studiu            | 1462102668          | ŞC. PRIM. IARĂŞ | Şcoala Primară Iarăş | IARĂȘ      | HĂGHIG                | COVASNA        | Arondată           | Unitate de invägam | Şcoala Gimnazială            | Publică de interes                |                           |
| Activități extrașcolare         | 1462102677          | GPN. HĂGHIG     | Grădinița cu Progra  | HĂGHIG     | HĂGHIG                | COVASNA        | Arondată           | Unitate de învățăm | Şcoala Gimnazială            | Publică de interes                |                           |
| Parteneri și consorții          | 1462102659          | GPN. IARĂŞ      | Grădinița cu Progra  | IARĂȘ      | HĂGHIG                | COVASNA        | Arondată           | Unitate de învățăm | Şcoala Gimnazială            | Publică de interes                |                           |
| Achizitii                       |                     |                 |                      |            |                       |                |                    |                    |                              |                                   |                           |
| Informatii generale             |                     |                 |                      |            |                       |                |                    |                    |                              |                                   |                           |
| Papoarte                        |                     |                 |                      |            |                       |                |                    |                    |                              |                                   |                           |
| Rapoli te                       |                     |                 |                      |            |                       |                |                    |                    |                              |                                   |                           |
|                                 |                     |                 |                      |            |                       |                |                    |                    |                              |                                   |                           |
|                                 |                     |                 |                      |            |                       |                |                    |                    |                              |                                   |                           |
|                                 |                     |                 |                      |            |                       |                |                    |                    |                              |                                   |                           |
|                                 |                     |                 |                      |            |                       |                |                    |                    |                              |                                   |                           |
|                                 |                     |                 |                      |            |                       |                |                    |                    |                              |                                   |                           |
|                                 |                     |                 |                      |            |                       |                |                    |                    |                              |                                   |                           |
|                                 |                     |                 |                      |            |                       |                |                    |                    |                              |                                   |                           |
|                                 |                     |                 |                      |            |                       |                |                    |                    |                              |                                   |                           |
|                                 |                     |                 |                      |            |                       |                |                    |                    |                              |                                   |                           |
|                                 |                     |                 |                      |            |                       |                |                    |                    |                              |                                   |                           |
|                                 |                     |                 |                      |            |                       |                |                    |                    |                              |                                   |                           |
|                                 |                     |                 |                      |            |                       |                |                    |                    |                              |                                   |                           |
|                                 |                     |                 |                      |            |                       |                |                    |                    |                              |                                   |                           |
|                                 |                     |                 |                      |            |                       |                |                    |                    |                              |                                   |                           |
|                                 | Pagina 1            | l din 1 🕨 🕅     | 2                    |            |                       |                |                    |                    |                              | Afişare î                         | nregistrările 1 - 4 din 4 |
|                                 | Magnia              |                 |                      |            |                       |                |                    |                    |                              |                                   |                           |
|                                 | mesaje              |                 |                      |            |                       |                |                    |                    |                              |                                   | 2                         |

- 1. Pe tab-ul Atribute
- 2. Apăsați pe Adaugă
- 3. Completați atributele referitoare la Directori și după caz directori adjuncți cu următoarele mențiuni:
  - a. Nu ștergeți datele vechi
  - b. Se completează ori atributul "prin detașare" ori "prin concurs" după caz
  - c. Completați inclusiv datele de contact. Fiecare informație este un atribut nou introdus pe linie separată.
  - d. Data de "Valabil de la" va fi obligatoriu 01/09/2020. Eventual se poate completa și data "Valabil până la" cu 31/08/2021
  - e. Veți completa minim 3 linii: Numele directorului prin concurs sau prin detașare, Numărul de telefon al directorului și Adresa de Email al directorului. Iar unde e cazul 3 linii pentru fiecare director adjunct.

| CIIID                          |                                                                                   |                                  |                               |                   |            | Conectat ca   | <u>CV_HAGHIG</u> ( <u>Deconectare</u> ) |
|--------------------------------|-----------------------------------------------------------------------------------|----------------------------------|-------------------------------|-------------------|------------|---------------|-----------------------------------------|
| SIIIK                          |                                                                                   |                                  |                               |                   |            |               | Anul şcolar 2020-2021 🝸 窉               |
| Meniu <                        | Şcoala Gimnazială Hăghig                                                          |                                  |                               |                   |            |               |                                         |
| << înapoi la meniul principal  | Detalii                                                                           |                                  |                               |                   |            |               |                                         |
| Managementul unităților de î 📚 | Date de identificare -                                                            |                                  |                               |                   |            |               | ^                                       |
| Unități de învățământ          | Cod:                                                                              | 1461100684                       | Cod SIRUES:                   | 461230            |            |               |                                         |
| Formațiuni de studiu           | Denumire:                                                                         | Şcoala Gimnazială Hăghig         |                               |                   |            |               |                                         |
| Activități extrașcolare        |                                                                                   |                                  |                               |                   |            |               |                                         |
| Parteneri și consorții         | Denumire scurtă:                                                                  | ŞC. GIM. HĂGHIG                  |                               |                   |            |               |                                         |
| Achiziții                      |                                                                                   |                                  |                               |                   |            |               |                                         |
| Informații generale            | Caracteristici                                                                    | llotato do învătământ            |                               |                   |            |               |                                         |
| Rapoarte                       | Tip unicace:                                                                      |                                  |                               |                   |            |               |                                         |
|                                | Statut:                                                                           | Cu personalitate juridica        |                               |                   |            |               | ~                                       |
|                                | Atribute Posturi I                                                                | ns ectii cadre unitate Adresă    |                               |                   | '          |               |                                         |
|                                | 💡 Filtrează                                                                       |                                  | 2                             | 2 Adaugă 😹 Şterge |            |               | 🕹 Exportă 💌                             |
|                                | Atribut                                                                           |                                  |                               | Valoare           |            | Valabil de la | Valabil până la                         |
| 3                              | Director prin detaşare                                                            |                                  | 🔎 🗙 SALA LORAND EMIL 🔎        | × 01/09/2020      | 31/08/2021 |               | ^                                       |
|                                | Categorie unitate                                                                 |                                  | Școală gimnazială             | Salvează Anulează | 03/04/2020 |               |                                         |
|                                | Director prin concurs Director adjunct 1 prin detaşare Telefon DIRECTOR ADJUNCT 1 |                                  | BUGNAR ALINA                  |                   | 01/09/2017 |               |                                         |
|                                |                                                                                   |                                  | 0742944706                    |                   | 03/10/2018 |               |                                         |
|                                | E-mail DIRECTOR ADJUNCT1                                                          |                                  | salalorand@yahoo.com          |                   | 03/10/2018 |               |                                         |
|                                | E-mail DIRECTOR                                                                   |                                  | alinabugnardl@gmail.com 03/10 |                   |            |               | ~                                       |
|                                | Pagina 1 dir                                                                      | 1 🕨 🕅                            |                               |                   |            |               | Afişare înregistrările 1 - 9 din 9      |
|                                | Mesaje                                                                            |                                  |                               |                   |            |               | Şterge mesaje 📚                         |
|                                | 🖃 🔛 Erori                                                                         |                                  |                               |                   |            |               |                                         |
|                                | ≘ SIIIR-00000: Aplic                                                              | atia a intalnit o eroare interna |                               |                   |            |               |                                         |

Dacă nu găsiți numele directorului/adjunctului în listă atunci trebuie adăugat în modulul "Resurse umane" în meniul "Personal"